## **INTRODUCTION:**

This Quick Start is intended to assist in the initial installation or evaluation of Print Manager Plus 2010 Single Server Edition. This covers the basic install and use of the product.

## **SERVER INSTALLATION:**

Print Manager Plus is designed to be installed on an established Windows print server running Windows 2000/2003/2008/XP/Vista/Seven. This quick start assumes that all of your print traffic is currently routed through shared print queues hosted on this Windows Server computer.

#### Note On Direct Print and Local Printers:

If your users are printing directly to network print devices, or to printers attached directly to their workstations please look at our Workstation Connected Printer Agent Add-On option for Print Manager Plus.

### 1. Launch the Setup:

Run the item named "Launch Main Installation" from within the download folder.

| C:\pmp8.0.137.159_SINGLESERVER_TRIAL                       |                           |  |  |  |  |  |
|------------------------------------------------------------|---------------------------|--|--|--|--|--|
| <u>File E</u> dit <u>V</u> iew F <u>a</u> vorites <u>T</u> | ools <u>H</u> elp         |  |  |  |  |  |
| 🕒 Back 👻 🕤 👻 🏂 🔎 Searc                                     | h 🌔 Folders 🛛 😥 汝 🗙 🎾 🛄 🕇 |  |  |  |  |  |
| Address 🛅 C:\pmp8.0.137.159_5                              | INGLESERVER_TRIAL         |  |  |  |  |  |
| Name 🔺                                                     | Size Type                 |  |  |  |  |  |
| Documentation                                              | File Folder               |  |  |  |  |  |
| 🛅 Main Install                                             | File Folder               |  |  |  |  |  |
| 📁 Launch Main Install.exe                                  | 185 KB Application        |  |  |  |  |  |
| 📋 Quick Start.txt                                          | 1 KB Text Document        |  |  |  |  |  |
|                                                            |                           |  |  |  |  |  |
|                                                            |                           |  |  |  |  |  |

### 2. License and Install Location:

In the following two screens, you will be required to accept the license agreement, and verify the install location. Once this has been completed click **[Next]**.

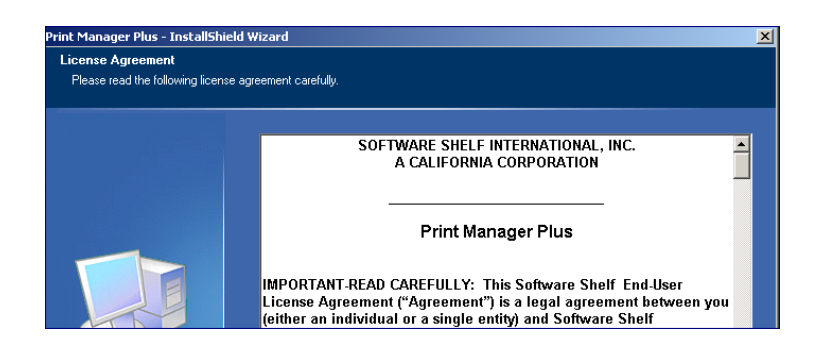

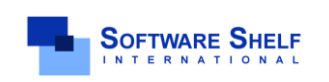

Software Shelf International, Inc. 601 Cleveland Street, Suite# 710 Clearwater, FL 33755 United States Phone: 727-445-1920 Fax: 727-445-9223 Sales Email: <u>sales@softwareshelf.com</u> Support Email: <u>support@softwareself.com</u> Software Shelf International, Inc. Vitality House, 2 - 3 Imberhorne Way East Grinstead, West Sussex, RH19 1RL, United Kingdom Phone# +44 1342 310950 Sales Email: <u>sales@softwareshelf.co.uk</u> Support Email: <u>support@softwareshelf.co.uk</u>

© 1996-2009 Software Shelf International, Inc. All Rights Reserved. Software Shelf, Software Shelf.com and Print Manager Plus are trademarks or registered trademarks owned by Software Shelf International, Inc.

### 3. Database Installation:

Print Manager Plus Single Server Edition by default only supports using a local SQL Express database which will be installed for you.

|                                                                                                    | Advanced SQL Options:                                                               |
|----------------------------------------------------------------------------------------------------|-------------------------------------------------------------------------------------|
| Use a Local SQL 2005 Express Database This option will configure and install a local SQ configure Print Manager Plus to use it.                                          | QL Express Instance and<br>Print Manager Plus does<br>support additional SQL Server |
| <ul> <li>Use an existing instance of Microsoft SQL. Se</li> <li>This option will allow you to select an existing remote. Setup will create a new database the</li> </ul> | options. These options are<br>included in the Enterprise<br>Edition of the product. |
| <ul> <li>Connect to an existing Microsoft Access Data</li> <li>This will allow you to browse to an existing Ac previous version.</li> </ul>                              | abase<br>ccess Database file from a                                                 |

### 4. Finishing the Install

After the database setup has completed, you will be prompted to click **[Install]** which will install the remaining product components.

### 5. Restart:

It is highly recommended on all Operating Systems that a system restart is performed after the installation. Some operating systems and printers cannot have their print jobs properly tracked until this restart takes place.

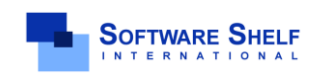

Software Shelf International, Inc. 601 Cleveland Street, Suite# 710 Clearwater, FL 33755 United States Phone: 727-445-1920 Fax: 727-445-9223 Sales Email: <u>sales@softwareshelf.com</u> Support Email: <u>support@softwareself.com</u> Software Shelf International, Inc. Vitality House, 2 - 3 Imberhorne Way East Grinstead, West Sussex, RH19 1RL, United Kingdom Phone#+44 1342 310950 Sales Email: <u>sales@softwareshelf.co.uk</u> Support Email: <u>support@softwareself.co.uk</u>

Print Server Tracking and Control

## INTRODUCTION TO USING PRINT MANAGER PLUS

Once installed on the Print Server, Print Manager Plus will automatically be tracking all network printing spooling on that Print Server. The managing of the software is primarily composed of two components. They are:

### The Print Manager Plus Administrator:

This is the user interface of the program. This will also be installed with a full install on the Print Server. This component allows administrators to set the tracking, quota and restrictions options as well as run reports of printing.

### The Print Manager Plus Service:

This component runs in the background on the Print Server it is installed on. This is the component that monitors the Print Spooler to track print jobs and log them to the Print Manager Plus database.

## LAUNCHING PRINT MANAGER PLUS

After installation, the Print Manager Plus administrator can be launched from the **Start Menu > All Programs**. It is located under the Print Manager Plus folder.

|                                       | Microsoft SQL Server 2005 | 1 |   |                    |                        |  |
|---------------------------------------|---------------------------|---|---|--------------------|------------------------|--|
| Gin (1997)                            | Print Manager Plus        | ► | 1 | Print Manag        | ger Plus Administrator |  |
| <u> </u>                              | Startup                   | ١ |   |                    |                        |  |
| Ć                                     | Internet Explorer         |   |   |                    |                        |  |
| · · · · · · · · · · · · · · · · · · · | Outlook Express           |   |   |                    |                        |  |
| All <u>P</u> rograms 🔸 🔔              | Remote Assistance         |   |   |                    |                        |  |
|                                       | 💋 Log Off                 | K | D | Sh <u>u</u> t Down |                        |  |
| 🍂 Start 🛛 🚱 🏉                         |                           |   |   |                    |                        |  |

Once launched, the program should provide several tabs, allowing you to view your Active Directory Users, Groups, Organizational Units, Printers and Reports.

**Note:** Initially Print Manager Plus will load the entire Active Directory which may take several minutes depending on the size and speed of your network.

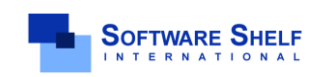

Software Shelf International, Inc. 601 Cleveland Street, Suite# 710 Clearwater, FL 33755 United States Phone: 727-445-1920 Fax: 727-445-9223 Sales Email: <u>sales@softwareshelf.com</u> Support Email: <u>support@softwareself.com</u> Software Shelf International, Inc. Vitality House, 2 - 3 Imberhorne Way East Grinstead, West Sussex, RH19 1RL, United Kingdom Phone# +44 1342 310950 Sales Email: <u>sales@softwareshelf.co.uk</u> Support Email: <u>support@softwareshelf.co.uk</u>

Print Server Tracking and Control

# STARTING THE PRINT MANAGER PLUS SERVICE

After install the Print Manager Plus service should be started and set to Automatic. This can be verified within [Administrative Tools > Services].

1. Browse to Administrative Tools and open Services.

| Administrativo Tools | 🚊 Routing and Remote Access |
|----------------------|-----------------------------|
|                      | 🍇 Services                  |
| Printers and Faxes   | B Terminal Server Licensing |

2. Within services locate the service named Print Manager Plus.

| Services (Local)    |                       |             |         |   |
|---------------------|-----------------------|-------------|---------|---|
| Print Manager Plus  | Name 🛆                | Description | Status  |   |
| 2                   | 🆓 Portable Media Seri | Retrieves t |         |   |
| Stop the service    | 🌸 Print Manager Plus  |             | Started |   |
| Restart the service | Print Spooler         | Manages al  | Started | _ |
|                     | Revealed Storage      | Protects st | Started |   |

3. Stop, start or restart the service as necessary to enable or disable the tracking of Print Jobs.

**Important:** If the Print Manager Plus service won't start, please contact support for further assistance.

## **ENSURING PRINTERS ARE DETECTED**

Once installed, Print Manager Plus will automatically detect the printers that are installed locally on the Print Server. These printers will appear within the **[Printers]** tab. The printers listed should be the same printers that are installed as Local Printers within the **[Printers and Faxes]** folder of the operating system.

| Server's Printers a                                                                                                    | nd Faxes Fo                                                                                                    | older                                                                                                    | Print Manager F                                                                                                    | Plus Printers Tab                                                                                                    |
|----------------------------------------------------------------------------------------------------|----------------------------------------------------------------------------------------------------|----------------------------------------------------------------------------------------------------|----------------------------------------------------------------------------------------------------|----------------------------------------------------------------------------------------------------|
| Sprinters and Faxes                                                                                                    |                                                                                                    |                                                                                                    | 9                                                                                                    |                                                                                                    |
| <u>File E</u> dit <u>V</u> iew F <u>a</u> vorites <u>T</u>                                                                                  | ools <u>H</u> elp                                                                                                 |                                                                                                    | Organization Units 🏼 🏙 Client Billing                                                                                                 | 😂 Printers 🔠 Print Servers 🕙 R                                                                                                    |
| G Back → O → D Searc                                                                                                    | h 🌔 Folders                                                                                                    | B 0                                                                                                    | Printer Search                                                                                                    | Search Clear                                                                                                    |
| Name                                                                                                    | Documento                                                                                                    | Status                                                                                                    | Printer 🛆                                                                                                    | Windows Name                                                                                                    |
| Add Printer<br>Add Printer<br>HP LaserJet 4050 Series PCL6<br>Kyocera Mita KM-4030 KX<br>Lexmark Optra T616 PS<br>Xerox Document Centre 230 | 0<br>0<br>0<br>0<br>0                                                                                             | Ready<br>Ready<br>Ready<br>Ready                                                                                                    | Cefault Printer Settings                                                                                                    | Default Printer<br>HP LaserJet 4050 Series PCL6<br>Kyocera Mita KM-4030 KX<br>Lexmark Optra T616 PS<br>Xerox Document Centre 230                      |
| SOFTWARE SHELF                                                                                                    | Software Shelf<br>601 Cleveland S<br>Clearwater, FL<br>Phone: 727-445<br>Sales Email: <u>sa</u><br>Support Email: | International, Inc.<br>Street, Suite# 710<br>33755 United States<br>-1920 Fax: 727-445-<br>les@softwareshelf.d<br>support@softwares | Software Shelf In<br>Vitality House, 2<br>East Grinstead,<br>2223 Phone# +44 134<br>om Sales Email: sal<br>elf.com Support Email: sal | nternational, Inc.<br>- 3 Imberhorne Way<br>West Sussex, RH19 1RL, United Kingdom<br>2 310950<br>es@softwareshelf.co.uk<br>support@softwareself.co.uk |

### Print Server Tracking and Control

# VERIFYING THAT PRINT MANAGER PLUS IS TRACKING PRINT JOBS

1. Open Print Manager Plus and ensure the program has detected the installed printers by opening the Printers tab.

| Drintor Tacke             | Printer Search                                                                                                    | Search Clear                   |              |
|---------------------------|----------------------------------------------------------------------------------------------------|--------------------------------|--------------|
|                           | Printer 🛆                                                                                                    | Windows Name                   | Printer Type |
| 😜 Edit this Printer's     | 🔐 .Default Printer Settings                                                                                                    | Default Printer                | Standard     |
| Configuration             |                                                                                                    | Brother HL-4000CN PS           | Standard     |
| 🗙 Reset Tracking Counters | \\PRINTSERVER\C4080                                                                                                    | Canon iR C4080/C4580 PCL5c     | Standard     |
| Redit Authentication      | lipha Alexandre State Alexandre Alexandre Alex | Canon iPF710                   | Standard     |
| Cuic Addientication       | like All San Server All San Server and All San Server and Server and Server a | Dell Laser Printer 5310n PS3   | Standard     |
| Edit Restrictions         | like AVERINTSERVER VERSON W40                                                                                                    | EPSON WorkForce 40 Series      | Standard     |
|                           | like Alexandre Server 🕹 🕹                                                                                                    | EPSON Artisan 800 Series       | Standard     |
| Drinter Details           | lipping and the second second  | HP Business Inkjet 1200 Series | Standard     |
| Frinter Details           | like Alama and Alama and A                                                                                                    | HP Color LaserJet 3800 PCL 6   | Standard     |
|                           | ll Applied Contraction (Applied Contraction Contraction Contractico Contractico Contractic | HP DesignJet 1050C PS3         | Standard     |

**Important:** If Print Manager Plus does not display the locally installed printers, ensure that the Print Manager Plus Service is started within Services (see the previous section) and that you have installed the product on your Print Server.

- 2. Send a Windows test page, or a print job to one of the detected printers.
- 3. Refresh the Printers tab by clicking the Refresh button under the file menu or hitting [F5].
- 4. Once done, the Printer the job was sent to should show the pages printed under the [Pages/Sheets] column.

| Printer 🛆                                                                                                    | Windows Name                 | Printer Type | Cost per Page/Cm. | Pages/Sheets |
|----------------------------------------------------------------------------------------------------|------------------------------|--------------|-------------------|--------------|
| 🔐 .Default Printer Settings                                                                                                    | Default Printer              | Standard     | 0.050 / 0.100     |              |
| \\PRINTSERVER\Brother                                                                                                    | Brother HL-4000CN PS         | Standard     | Default           | 0            |
| \\PRINTSERVER\C4080                                                                                                    | Canon iR C4080/C4580 PCL5c   | Standard     | Default           | 1            |
| \\PRINTSERVER\CanoniPF700                                                                                                    | Canon iPF710                 | Standard     | Default           | 0            |
| lipping the second second seco | Dell Laser Printer 5310n PS3 | Standard     | Default           | 0            |
| \\PRINTSERVER\EPSON \W40                                                                                                    | EPSON WorkForce 40 Series    | Standard     | Default           | 0            |

5. Refreshing the Users tab will also show the pages printed under the user that printed the job.

| 🤱 JDoe         | John Doe               | mydomain.local | No Account | No Account |   |
|----------------|------------------------|----------------|------------|------------|---|
| 🧟 krbtgt       | krbtgt                 | mydomain.local | No Account | No Account |   |
| 🧶 PrintAdmin   | Print Admin            | mydomain.local | Unlimited  | \$0.00     | 1 |
| a servicelogon | servicelogon           | mydomain.local | No Account | No Account |   |
| 🙎 SUPPORT 3889 | CN=Microsoft Corporati | mydomain local | No Account | No Account |   |

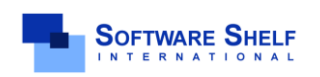

Software Shelf International, Inc. 601 Cleveland Street, Suite# 710 Clearwater, FL 33755 United States Phone: 727-445-1920 Fax: 727-445-9223 Sales Email: <u>sales@softwareshelf.com</u> Support Email: <u>support@softwareself.com</u> Software Shelf International, Inc. Vitality House, 2 - 3 Imberhorne Way East Grinstead, West Sussex, RH19 1RL, United Kingdom Phone#+44 1342 310950 Sales Email: <u>sales@softwareshelf.co.uk</u> Support Email: <u>support@softwareshelf.co.uk</u>

<sup>© 1996-2009</sup> Software Shelf International, Inc. All Rights Reserved. Software Shelf, SoftwareShelf.com and Print Manager Plus are trademarks or registered trademarks owned by Software Shelf International, Inc.

## THE ACTIVE DIRECTORY VIEW

Upon opening the Print Manager Plus administrator for the first time, the users, groups and organizational units for the domain the Print Server is in will automatically be displayed.

### Large Active Directories:

If you are using Print Manager in a Large Active Directory, it may take some time to load the entire list. We recommend turning off the viewing of all users by following these steps. With this option users will get added one at a time as they print for their first time.

- 1. Locate the **[View]** pull down menu
- 2. Within that menu, uncheck the setting [Show All Domain Users]
- 3. Close and reopen the application

## INTRODUCTION TO USERS, GROUPS AND ORGANIZATIONAL UNITS (OU)

Print Manager Plus has three tabs designed for the management of quotas and restrictions for Users, Groups and Organizational Units (OUs). Below is a breakdown of each tab and its general use.

| Tab                       | General Use                                                                                                    |
|---------------------------|----------------------------------------------------------------------------------------------------|
| a Users                   | <ul> <li>Setting Restrictions on a Per User Basis</li> <li>Viewing which users have printed, and how many pages.</li> <li>Setting custom Usernames and Passwords</li> </ul>        |
| 🕺 User Group Defaults     | <ul> <li>Activating tracking per User Group</li> <li>Setting Quotas or Restrictions on an entire Active Directory Group</li> <li>Adjusting the Default User Settings</li> </ul>    |
| 🗸 Organization Units      | • Setting Quotas or Restrictions on an Organizational Unit (OU)                                                                                                    |
| Located Within Group Tab) | <ul> <li>Applies to all users, if a more specific setting is not set or found for that user.</li> <li>Creates a "Catch All" setting to ensure all users obtain settings</li> </ul> |

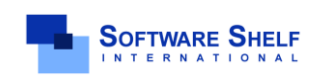

Software Shelf International, Inc. 601 Cleveland Street, Suite# 710 Clearwater, FL 33755 United States Phone: 727-445-1920 Fax: 727-445-9223 Sales Email: <u>sales@softwareshelf.com</u> Support Email: <u>support@softwareself.com</u> Software Shelf International, Inc. Vitality House, 2 - 3 Imberhorne Way East Grinstead, West Sussex, RH19 1RL, United Kingdom Phone# +44 1342 310950 Sales Email: <u>sales@softwareshelf.co.uk</u> Support Email: <u>support@softwareself.co.uk</u>

<sup>© 1996-2009</sup> Software Shelf International, Inc. All Rights Reserved. Software Shelf, Software Shelf.com and Print Manager Plus are trademarks or registered trademarks owned by Software Shelf International, Inc.

## SETTING QUOTAS AND RESTRICTIONS ON A GROUP OR AN OU

Most commonly Quotas and Restrictions will be set up per an Organizational Unit or Windows Group. This can be done within the **[User Group Defaults]** and **[Organizational Units]** tabs within the program.

- 1. Open the Print Manager Plus administrator and browse to the [User Group Defaults] or the [Organizational Units] tab
- 2. Highlight the Group or OU and click the [Add Quotas and Restrictions] button on the left hand side.

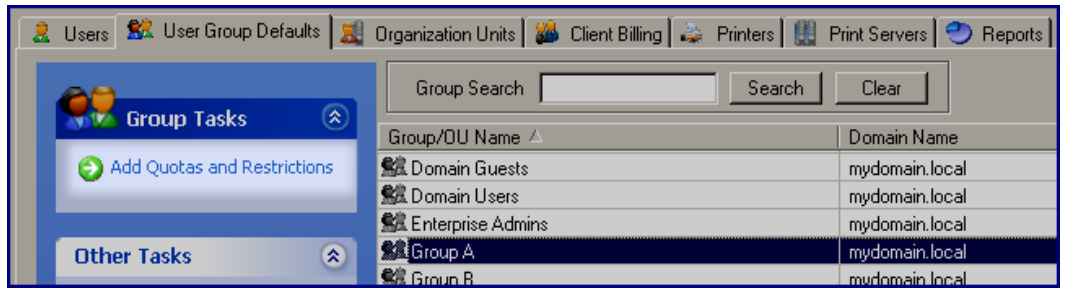

**Important:** Users may only belong to, be reported in, and obtain settings from one Group or OU at a time. Care should be taken to carefully choose the simplest group arrangement that allows users to get the settings they require.

**Example:** Enabling the Domain Users group to have Unlimited printing, may cause ALL users to get unlimited printing despite another group membership. Print Manager Plus assigns users to the group with the <u>least</u> restrictive balance.

3. Under the [Account] page, you can set the group to unlimited printing, or set it to limit by Account Balance. If an account balance is selected, then specify the amount of printing balance each user within the group will get. The [Restrictions] page allows you to set a variety of restrictive settings the users in that group will obtain when they print.

| Account Page                                                                          | Restriction Page                                                   |
|---------------------------------------------------------------------------------------|--------------------------------------------------------------------|
| Account Details                                                                       | Restrictions                                                       |
| C Unlimited Printing                                                                  | Deny Printing for print jobs over     total pages                  |
| C Limit by Account Balance                                                            | Deny Printing if Spool file <u>si</u> ze is greater than     Bytes |
| Account Balance \$10.00 Note: When Account Balance reaches 0, printing will be denied | Deny Printing based on the document title.                         |
| Account Update Schedule                                                               | Deny Printing if the print job is <u>c</u> olor.                   |
| Schedule Updates to Primary Balance                                                   | Deny Printing if the print job is <u>b</u> lack & white            |
| How to update                                                                         | Deny based on Day/Time     Settings                                |
| Increase Balance by 🗾 \$0.00                                                          | Deny Printing if the number of copies exceeds                      |
| When to update                                                                        | Deny Printing if Document is reprinted within 600 Seconds          |
|                                                                                       | Denv Printing if Duplex mode is  not Duplex.                       |
| 12:00 AM                                                                              | Deny printing if the print job cost exceeds \$0.00                 |
|                                                                                       | └────────────────────────────────────                              |
| C Enable Advanced Balance per Printer Group Set Balances                              | Pause All Print Jobs for the <u>R</u> elease Station               |
|                                                                                       | Edit Clobal Destriction Astions                                    |

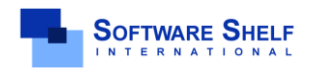

Software Shelf International, Inc. 601 Cleveland Street, Suite# 710 Clearwater, FL 33755 United States Phone: 727-445-1920 Fax: 727-445-9223 Sales Email: <u>sales@softwareshelf.com</u> Support Email: <u>support@softwareself.com</u> Software Shelf International, Inc. Vitality House, 2 - 3 Imberhorne Way East Grinstead, West Sussex, RH19 1RL, United Kingdom Phone# +44 1342 310950 Sales Email: <u>sales@softwareshelf.co.uk</u> Support Email: <u>support@softwareself.co.uk</u>

© 1996-2009 Software Shelf International, Inc. All Rights Reserved. Software Shelf, SoftwareShelf.com and Print Manager Plus are trademarks or registered trademarks owned by Software Shelf International, Inc.

## FILTERING USERS BY GROUPS, ORGANIZATIONAL UNITS AND DOMAINS

For ease of administration, Print Manager Plus provides options for filtering which Users, Groups and Organizational Units (OUs) are shown which are covered in the following section

- 1. Open the Print Manager Plus Administrator.
- 2. Once opened the program will default to the [Users] tab.
- 3. To filter the users shown in the view, click the [Active Directory View Settings] located on the left hand side, or within the [View] pull down menu.

| Ucor Tacko                  |                 |                        |                |  |
|-----------------------------|-----------------|------------------------|----------------|--|
|                             | User Name 🛆     | Full Name              | Domain Name    |  |
| Add Quotas and Restrictions | a Administrator | Administrator          | mydomain.local |  |
| Set Applied Group/OU        | aspnet 🙎        | ASP.NET Machine Acc    | mydomain.local |  |
|                             | al Guest        | Guest                  | mydomain.local |  |
|                             | a iusr_lilim    | Internet Guest Account | mydomain.local |  |
| Other Tasks 🔅               | a iwam_lilim    | Launch IIS Process Ac  | mydomain.local |  |
|                             | ane 🙎 Jane      | Jane Doe               | mydomain.local |  |
| C Restriction Actions       | 2 JDoe          | John Doe               | mydomain.local |  |
| 🙀 Active Directory View     | a krbtgt        | krbtgt                 | mydomain.local |  |
| Settings                    | 🚴 PrintAdmin    | Print Admin            | mydomain.local |  |
|                             | A               |                        |                |  |

 Once opened, a dialog will appear with the option of viewing the entire domain, or filtering which users should be shown. To filter users, select the option labeled [Filter Users based on Group, Organizational Unit or Domain]. Select the Groups or Organizational Units (OUs). Users will be shown if they match any of the selected items. Once selected click [OK].

| Show all Users in All Domains, Groups and Organizational Units     Filter Users based on Group, Organizational Unit or Domain                                                                                            |                                                               |
|----------------------------------------------------------------------------------------------------|---------------------------------------------------------------|
| - Filter by User Group                                                                                                    |                                                               |
| Available Groups                                                                                                    | Selected Groups                                               |
| mydomain.local\Distributed COM Users<br>mydomain.local\Domain Computers<br>mydomain.local\Domain Controllers<br>mydomain.local\Enterprise Admins<br>mydomain.local\Enterprise Admins<br>mydomain.local\Enterprise Admins | mydomain.local\Domain Admins     mydomain.local\Domain Guests |
| Filter by Organizational Unit                                                                                                    |                                                               |
| Available OU's                                                                                                    | Selected OU's                                                 |
| mydomain.local/Domain Controllers<br>mydomain.local/Fort.evel2<br>mydomain.local/Fort.evel3<br>mydomain.local/Locuel1                                                                                                    | > mydomain.locall.lab1                                        |

5. User list will now show the selected subset of users.

| Full Name     | Domain Name                                                                             | Primary Balance                                                                                                    | Paid Balance                                                                                                    | Pages Printed                                                                                                    |
|---------------|-----------------------------------------------------------------------------------------|----------------------------------------------------------------------------------------------------|----------------------------------------------------------------------------------------------------|----------------------------------------------------------------------------------------------------|
| Administrator | mydomain.local                                                                          | No Account                                                                                                    | No Account                                                                                                    |                                                                                                    |
| Guest         | mydomain.local                                                                          | No Account                                                                                                    | No Account                                                                                                    |                                                                                                    |
| Lab User      | mydomain.local                                                                          | No Account                                                                                                    | No Account                                                                                                    |                                                                                                    |
| Print Admin   | mydomain.local                                                                          | Unlimited                                                                                                    | \$0.00                                                                                                    | 1                                                                                                    |
| servicelogon  | mydomain.local                                                                          | No Account                                                                                                    | No Account                                                                                                    |                                                                                                    |
| UserA         | mydomain.local                                                                          | No Account                                                                                                    | No Account                                                                                                    |                                                                                                    |
|               | Full Name<br>Administrator<br>Guest<br>Lab User<br>Print Admin<br>servicelogon<br>UserA | Full NameDomain NameAdministratormydomain.localGuestmydomain.localLab Usermydomain.localPrint Adminmydomain.localservicelogonmydomain.localUserAmydomain.local | Full NameDomain NamePrimary BalanceAdministratormydomain.localNo AccountGuestmydomain.localNo AccountLab Usermydomain.localNo AccountPrint Adminmydomain.localUnlimitedservicelogonmydomain.localNo AccountUserAmydomain.localNo Account | Full NameDomain NamePrimary BalancePaid BalanceAdministratormydomain.localNo AccountNo AccountGuestmydomain.localNo AccountNo AccountLab Usermydomain.localNo AccountNo AccountPrint Adminmydomain.localUnlimited\$0.00servicelogonmydomain.localNo AccountNo AccountUserAmydomain.localNo AccountNo Account |

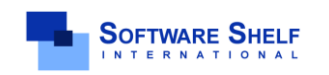

Software Shelf International, Inc. 601 Cleveland Street, Suite# 710 Clearwater, FL 33755 United States Phone: 727-445-1920 Fax: 727-445-9223 Sales Email: <u>sales@softwareshelf.com</u> Support Email: <u>support@softwareself.com</u> Software Shelf International, Inc. Vitality House, 2 - 3 Imberhorne Way East Grinstead, West Sussex, RH19 IRL, United Kingdom Phone# +44 1342 310950 Sales Email: <u>sales@softwareshelf.co.uk</u> Support Email: <u>support@softwareself.co.uk</u>

<sup>© 1996-2009</sup> Software Shelf International, Inc. All Rights Reserved. Software Shelf, SoftwareShelf.com and Print Manager Plus are trademarks or registered trademarks owned by Software Shelf International, Inc.

Print Server Tracking and Control

## RUNNING REPORTS TO VIEW SUMMARY AND DETAILED INFORMATION

The Print Manager Plus [**Reports**] tab allows Administrators to view summaries and detailed printing histories sorted by User, Groups, Workstations, Printers and many other categories.

### **Summary Reports:**

Summary reports provide basic totals of printing for **Users, Printers, User Groups** and many other categories. Below is an example of a *Summary for all Users* report from the *User Reports Category*. This report lists the total prints made by each user.

- 1. Open the Print Manager Plus administrator, and browse to the [Reports] tab.
- 2. Within User reports, click the **[Summary for all Users]** report.

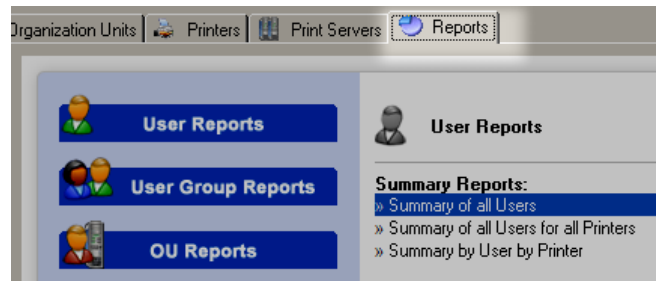

3. A new dialog will load. This dialog will allow you to select the date range to report on; select the start and end ranges desired for reporting.

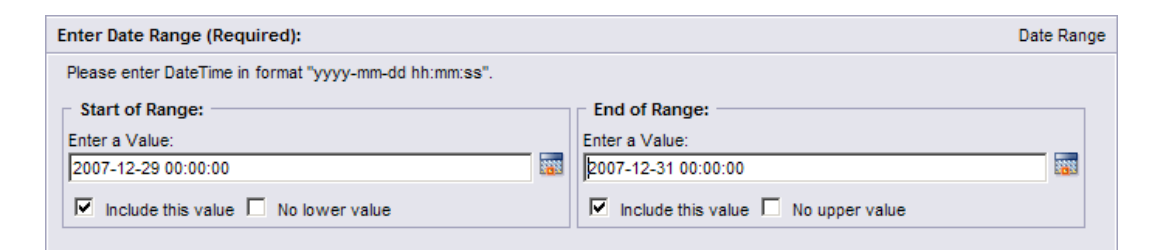

4. Clicking **[OK]** will display the desired summary report.

| Jsers:           | Full Name:          | Total Jobs | Color | Mono   | Sheets         | Total Pages | Job Cost   |
|------------------|---------------------|------------|-------|--------|----------------|-------------|------------|
| Guest            |                     | 2          | 1     | 8      | 9              | 9           | \$ 0.50    |
| <u>Jane</u>      | Jane Doe            | 1          | 1     | 0      | 1              | 1           | \$ 0.10    |
| <u>Jdoe</u>      | John Doe            | 3          | 0     | 19     | 19             | 19          | \$ 0.95    |
| PrintAdmin       | Print Admin         | 1          | 4     | 0      | 4              | 4           | \$ 0.40    |
| Summary of All F | Printing Total Jobs | Color      | Mono  | Sheets | Total Pa       | ages        | Total Cost |
| Summary of Air r | 7                   | Color      | 27    | 33     | 10tal Pa<br>33 | ages        | \$ 1.95    |

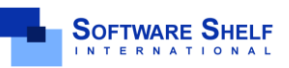

Software Shelf International, Inc. 601 Cleveland Street, Suite#710 Clearwater, FL 33755 United States Phone: 727-445-1920 Fax: 727-445-9223 Sales Email: <u>sales@softwareshelf.com</u> Support Email: <u>support@softwareself.com</u> Software Shelf International, Inc. Vitality House, 2 - 3 Imberhorne Way East Grinstead, West Sussex, RH19 1RL, United Kingdom Phone# +44 1342 310950 Sales Email: <u>sales@softwareshelf.co.uk</u> Support Email: <u>support@softwareself.co.uk</u>

© 1996-2009 Software Shelf International, Inc. All Rights Reserved. Software Shelf, SoftwareShelf.com and Print Manager Plus are trademarks or registered trademarks owned by Software Shelf International, Inc.

### **Detailed Reports:**

Detailed history reports show the detailed information of each and every print job. Below is an example of running a **Detailed History by Printer** report.

- 1. Open the Print Manager Plus administrator, and browse to the Reports tab.
- 2. Within Printer reports, click the [Detailed History by Printer] report.

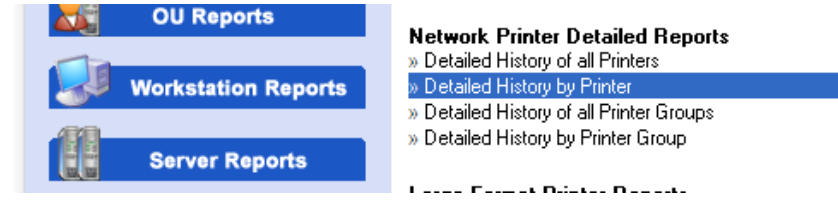

3. A new dialog will load. This dialog will allow you to select the printers to report on, as well as the start and end range of Printing.

| Select the Printer(s) to report on:                                                                                                    |   |                                                                                                    | Printer    |
|----------------------------------------------------------------------------------------------------|---|----------------------------------------------------------------------------------------------------|------------|
| Select Printers:<br>Available Values:<br>IVPRINTSERVERNGrother<br>IVPRINTSERVERNGradoo<br>VPRINTSERVERNGradoonDF700<br>WPRINTSERVERNEPBOSION<br>UVPRINTSERVERNEPBOSIO<br>VPRINTSERVERNEPBOSIO | > | Selected Values:<br>IVPRINTSERVERIC4080<br>IVPRINTSERVERICFS0NArtisan 800<br>IVPRINTSERVERIKIP3000<br>Remove<br>Remove<br>Remove | AII        |
| Enter the Date Range you wish to Report On                                                                                                    |   |                                                                                                    | Date Range |
| Please enter DateTime in format "yyyy-mm-dd hh:mm:ss".                                                                                                    |   |                                                                                                    |            |
| Start of Range:<br>Enter a Value:<br>2009-12-1 00:00:00                                                                                                    |   | End of Range:<br>Enter a Value:<br>[2009-12-1 00:00:00                                                                           |            |

4. Clicking [OK] will display the desired detailed report.

| Detailed History by Printer                                                         |                                |            |                              |       |           |        |            |       |           |
|-------------------------------------------------------------------------------------|--------------------------------|------------|------------------------------|-------|-----------|--------|------------|-------|-----------|
| Detailed History for \\PRINTSERVER\EPSONArtisan 800 Series EPSON Artisan 800 Series |                                |            |                              |       |           |        |            |       |           |
| User:                                                                               | Printer:                       |            | Duplex                       | Color | Page Size | Pages  | Copies     | Total | Job Cost  |
| PrintAdmin                                                                          | \\PRINTSERVER\EPSONArtisan 800 |            | No                           | Yes   | A6        | 4      | 1          | 4     | \$0.40    |
| 12/1/2009 5:03:49PM                                                                 | Job#: 7                        |            | Document: Untitled - Notepad |       |           |        |            |       |           |
| () () () () () () () () () () () () () (                                            |                                |            |                              |       |           |        |            |       | _         |
| Summary for \\PR                                                                    | INTSERVER\EPSONArtisan 800     | Total Jobs | Color                        | Mon   | o Shee    | ets To | otal Pages | Te    | otal Cost |
|                                                                                     |                                | 1          | 4                            | 0     | 4         |        | 4          |       | \$ 0.40   |

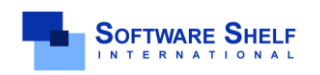

Software Shelf International, Inc. 601 Cleveland Street, Suite# 710 Clearwater, FL 33755 United States Phone: 727-445-1920 Fax: 727-445-9223 Sales Email: <u>sales@softwareshelf.com</u> Support Email: <u>support@softwareself.com</u> Software Shelf International, Inc. Vitality House, 2 - 3 Imberhorne Way East Grinstead, West Sussex, RH19 1RL, United Kingdom Phone# +44 1342 310950 Sales Email: <u>sales@softwareshelf.co.uk</u> Support Email: <u>support@softwareself.co.uk</u>

<sup>© 1996-2009</sup> Software Shelf International, Inc. All Rights Reserved. Software Shelf, SoftwareShelf.com and Print Manager Plus are trademarks or registered trademarks owned by Software Shelf International, Inc.